# 1. Utbildningsmanual - Beställa hjälpmedel

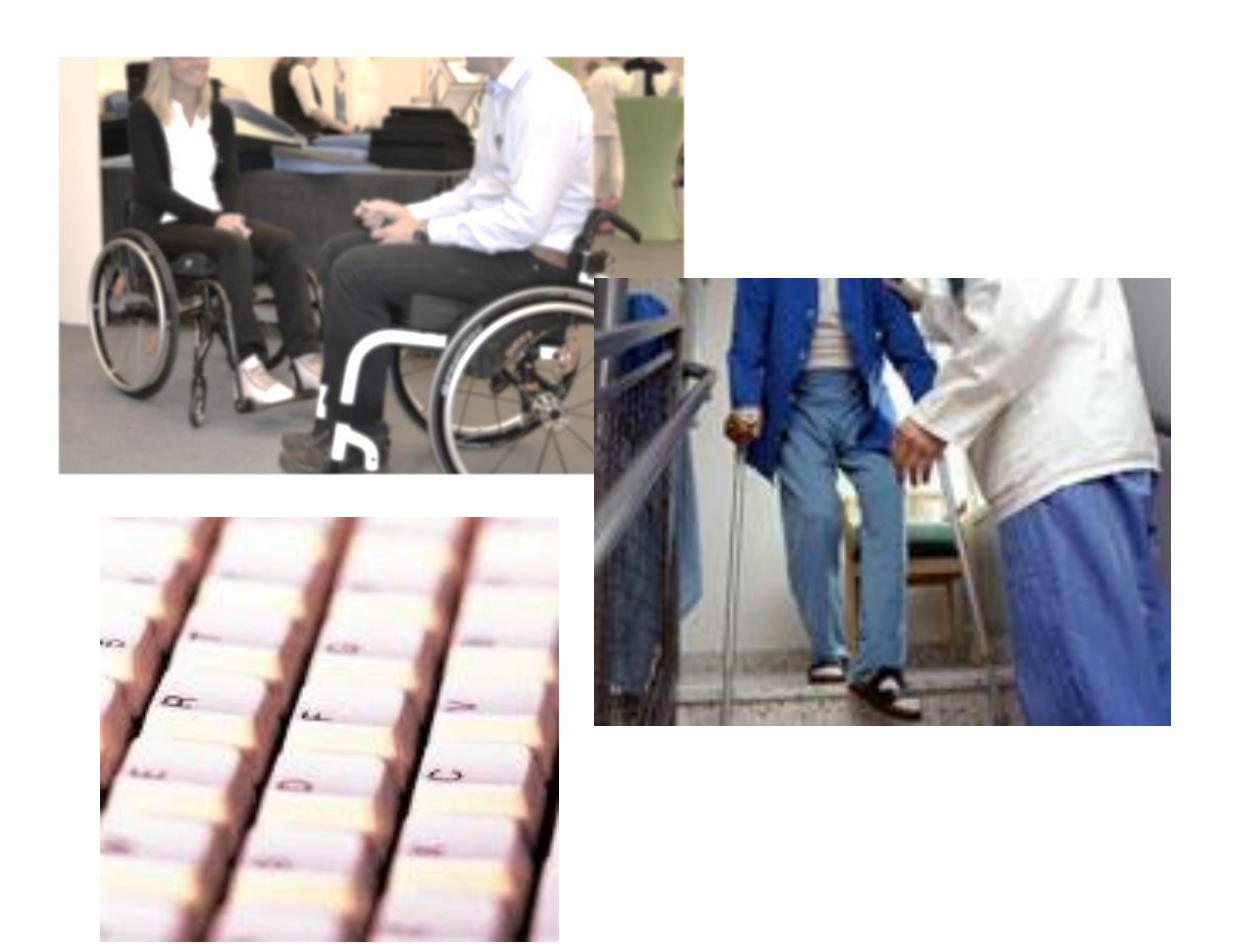

# Utbildningsmanual för förskrivare av hjälpmedel i beställarsystemet webSesam

Uppdaterat 2023-06-06

GÄLLER FÖR VERKSAMHET Inköp och upphandling PUBLICERINGSDATUM 2023-06-07 DOKUMENT-ID divse-4-13893 ANSVARIG Lena Nordgren Hansson VERSION 1.0 UPPRÄTTAD AV Lena Nordgren Hansson

## Beställa hjälpmedel

## Tänk på detta...

Om du beställer komponenter/tillbehör till ett hjälpmedel är det viktigt att du kopplar dessa till individen och inte lägger de på egna orderrader:

- Orden går snabbare igenom systemet och hjälpmedlet kan levereras fortare om orden är komplett och rätt lagd.
- Lättare att hantera komponenterna vid retur om de ligger på Individen
- Ekonomiskt fördelaktigt då kopplade komponenter endast kostar så länge huvudhjälpmedlet kostar. När huvudhjälpmedlet är avskrivet kostar komponenterna ingenting Om tillbehören däremot inte är kopplade mot någon individ kostar de hela tiden de är ute hos brukaren.

Det är inte möjligt att förskriva en specifik individ – lagertillgången bestämmer vilken individ som levereras ut.

## Information om ersättningskedja

I samband med ut-/infasning av nytt sortiment använder vi ersättningskedjor för att hålla nere kostnaderna för nyinköp. Det innebär att de äldre produkterna levereras ut i första hand.

Ersättningskedjorna är bindande – du kan alltså inte välja bort det föreslagna hjälpmedlet. Om det finns särskilda skäl för att få nyare hjälpmedel finns möjlighet att gå utanför ersättningskedjan (beställning görs då på blankett "Förskrivning utanför ersättningskedjan")

## Utgångsbild: Hjälpmedel (i blå listen)

**1. Skriv in aktuell patients personnummer med alla 12 siffror**. Klicka på *sök* 

Alla hjälpmedel som en patient har visas i denna bild.

Vill du bara se de hjälpmedel som är individmärkta bockar du i rutan *Endast I-märkta* Du kan också söka vårdenhetens kundnummer och se vilka hjälpmedel som vårdenheten har beställt.

## 2. Klicka på Beställ

| NORR               | BOTTENS<br>ANDSTING | HMCNLL<br>Lena Nordgre                                | webSESAM<br>n-Hansson |                      | Information             | <u>Skriv ut</u> | <u>Hiälp</u> | <u>Avsluta</u> | Sesam 2.0      |
|--------------------|---------------------|-------------------------------------------------------|-----------------------|----------------------|-------------------------|-----------------|--------------|----------------|----------------|
| Patie              | nt 🗸                | 191212121212 Sök                                      | Namn                  | Svensson, 1          | estare_                 |                 |              |                | Hjälpmedel     |
| ISO-I              | cod                 |                                                       | Gatuadress            | Tolvgatan 1          | 2                       |                 | Individkort  |                |                |
| Endast individer 🗌 |                     |                                                       | Postort               | 12125 STOC<br>GLOBEN | CKHOLM-                 |                 |              | Varukatalog    |                |
|                    |                     |                                                       | Telefon               | Här sätter v         | i                       |                 |              |                | Sök artikel    |
|                    |                     |                                                       |                       | telefonnum           | et                      |                 |              |                | Kundorder      |
| Återlä             | mnade hjälp         | medel Beställ Registrerade ad                         | BMB Hämto             | rder Komponer        | iter på väg <u>Sk</u> i | riv ut          |              |                | Arbetsorder    |
| Pos                | Artikel             | Benämning                                             | Individ               | Ord.datum            | Antal                   | Lev.datum       | Anta         | 1              | Kvittera BMB   |
| 1                  | 15749               | Skrivunderlägg 70x50x8                                |                       | 2012-01-13           | 1                       | 2012-01-13      | 1            |                | CFR            |
| 2                  | 25800               | Röstförstärkare Falck 1005<br>inklusive diskret bygel | 75082                 | 2011-05-31           | 1                       | 2011-05-31      | 1            |                | Meddelande     |
| 3                  | 23993               | Telefontillkoppling                                   | 104901                | 2011-05-31           | 1                       | 2011-05-31      | 1            |                | Dina uppgifter |
| 4                  | 10680               | Toaförhöining Staplal ätt                             |                       | 2008-11-05           | 1                       | 2008-11-05      | 1            |                |                |

GÄLLER FÖR VERKSAMHET Inköp och upphandling PUBLICERINGSDATUM 2023-06-07 DOKUMENT-ID divse-4-13893 ANSVARIG Lena Nordgren Hansson VERSION 1.0 UPPRÄTTAD AV Lena Nordgren Hansson

## 3. Nästa bild visas (kundorder).

Kund/leveransadress visar vilka arbetsställen/kundnummer du är upplagd mot. Välj det aktuella arbetsstället om du har flera val. Betalare är kopplad till den kunden du väljer

#### Stämmer uppgifterna gå vidare genom att klicka på Fortsätt. HMCNLL webSESAM **Information** <u>Skriv ut</u> <u>Hjälp</u> <u>Avsluta</u> NORRBOTTENS LANS LANDSTIN Lena Nordgren-Hansson Sesam 2.0 Orderinformation Hjälr edel × 191212121212 idkort Kund/leverans 2990 ansservice Hjälpmedelskonsulenterna prod. ansvar 🗸 katalog Beställning ۲ Sök artikel <u>L</u>agerpåfyllnad 🔿 2000 Länsservice Boden 🗸 dorder Fortsätt Radera Kvittera BMB

## 4. Nästa bild visas (kundorderrader)

| Artikel:            | Ange sesam nr på det du vill beställa                       |
|---------------------|-------------------------------------------------------------|
| Betalare:           | Kundens betalare hämtas automatiskt till orderraden. Det är |
|                     | endast om annan betalare ska anges som du behöver skriva    |
|                     | något i denna ruta.                                         |
| Förskrivningssyfte: | Hyra/köp – ej valbart i denna ruta!                         |
|                     | Vid önskat köp på hyresartikel görs C2- beställning.        |
| Antal:              | Ett är förvalt, ändra om du önskar beställa annat antal.    |

Klicka på Spara ändringarna eller klicka på Enter - Den valda artikeln syns nu på orderraden.

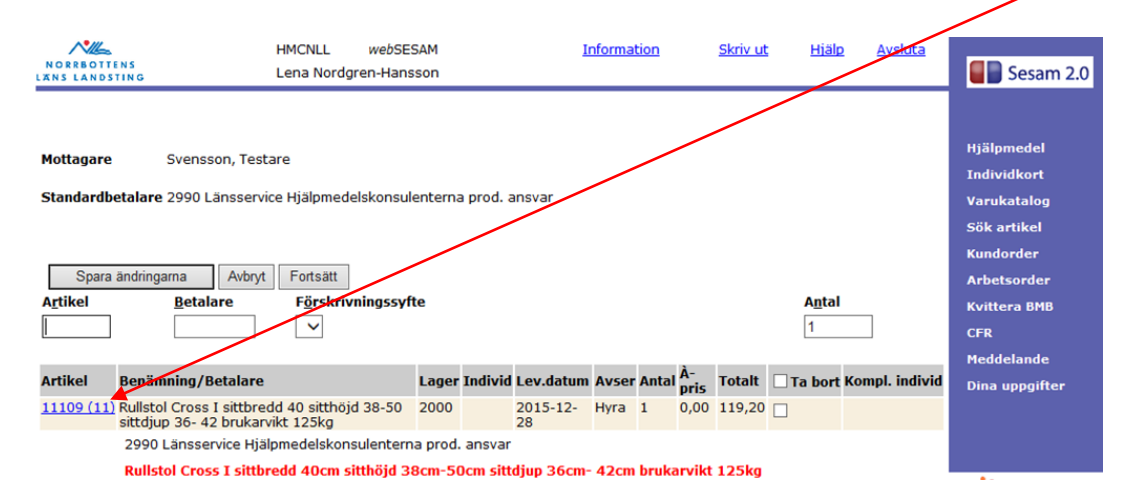

DOKUMENT-ID divse-4-13893 ANSVARIG Lena Nordgren Hansson Meddelande Dina uppgifte

## 5. Är du nöjd med beställningen klickar du på Fortsätt.

Vill du ändra i beställningen/ta bort artikeln, kryssa i rutan *Ta bort*. Kom ihåg att spara ändringarna innan du klickar på *Fortsätt*.

Vill du ändra/beställa komponenter/tillbehör, se info sida 17.

| NORRBOTTE<br>LANS LANDST                                                                               | MCNLL webSESAM<br>REOTTENS<br>LANDSTING LENA Nordgren-Hansson                       |                                       |                           |                 | Ŀ              | Information Skriv ut |       |            | Hiäl   | <u>Avslut</u> | a                                                             | Sesam 2.0 |                |
|----------------------------------------------------------------------------------------------------|-------------------------------------------------------------------------------------|---------------------------------------|---------------------------|-----------------|----------------|----------------------|-------|------------|--------|---------------|---------------------------------------------------------------|-----------|----------------|
| Mottagare Svensson, Testare<br>Standardbetalare 2990 Länsservice Hjälpmedelskonsulenterna prod. ansvar |                                                                                     |                                       |                           |                 |                |                      |       |            |        |               | Hjälpmedel<br>Individkort<br>Varukatalog<br>Sök artikel       |           |                |
| Spara ändringarna Avbut Fortsätt   Artikel Betalare Förskrivningssyfte Antal   1 1                     |                                                                                     |                                       |                           |                 |                |                      |       |            |        |               | Kundorder<br>Arbetsorder<br>Kvittera BMB<br>CFR<br>Meddelande |           |                |
| Artikel                                                                                                | Benämning/Betalare                                                                  |                                       | Lag                       | er Individ      | Lev.datum      | Avser                | Antal | À-<br>pris | Totalt | Ta bort       | Kompl. ind                                                    | ivid      | Dina uppgifter |
| <u>11109 (11)</u>                                                                                      | Rullstol Cross I sittbredd<br>sittdjup 36- 42 brukarvikl<br>2990 Länsservice Hjälpn | 40 sitthöjd<br>t 125kg<br>medelskonsu | 38-50 200<br>Jenterna pro | 0<br>od. ansvar | 2015-12-<br>28 | Hyra                 | 1     | 0,00       | 119,20 |               |                                                               |           |                |
|                                                                                                    | Rullstol Cross I sittbred                                                           | dd 40cm sitt                          | thöjd 38cm                | 50cm sitt       | tdjup 36cm-    | 42cm                 | bruka | rvikt      | 125kg  |               |                                                               |           | • -            |

## 6. Nu har du kommit till sista bilden (Leveransuppgifter)

| a) <b>Hämta leveransadress ifrån:</b> | Kundens (förskrivarens) adress är alltid förvald.<br>Om hjälpmedlet ska levereras till patientens hem<br>adress måste <i>mottagare</i> vara markerad.                                         |
|---------------------------------------|----------------------------------------------------------------------------------------------------|
| b) <b>Mobil &amp; portkod</b>         | Viktigt att mobilnummer anges för att transport-<br>ören ska kunna få kontakt vid behov.<br>Finns portkod ska den anges här                                                                   |
| c) Instruktioner                      | Här anges instruktioner/information som är viktig<br>för transportören.<br>Ex) "Kontakta hemtjänsten före leverans                                                                            |
| d) Övrig information:                 | Här anges viktig information för lagret vid iord-<br>ningställandet av beställd artikel.<br>Ex) "Bromsspakförlängare monteras på höger<br>sida"<br>Beställning av artikel får inte anges här! |
| e) Samleverans önskas:                | Bocka i rutan om du vill att alla hjälpmedel ska<br>levereras samtidigt.                                                                                                    |

När alla uppgifter är riktiga klicka på *Verkställ* eller klicka på *Enter*.

DOKUMENT-ID divse-4-13893 ANSVARIG Lena Nordgren Hansson

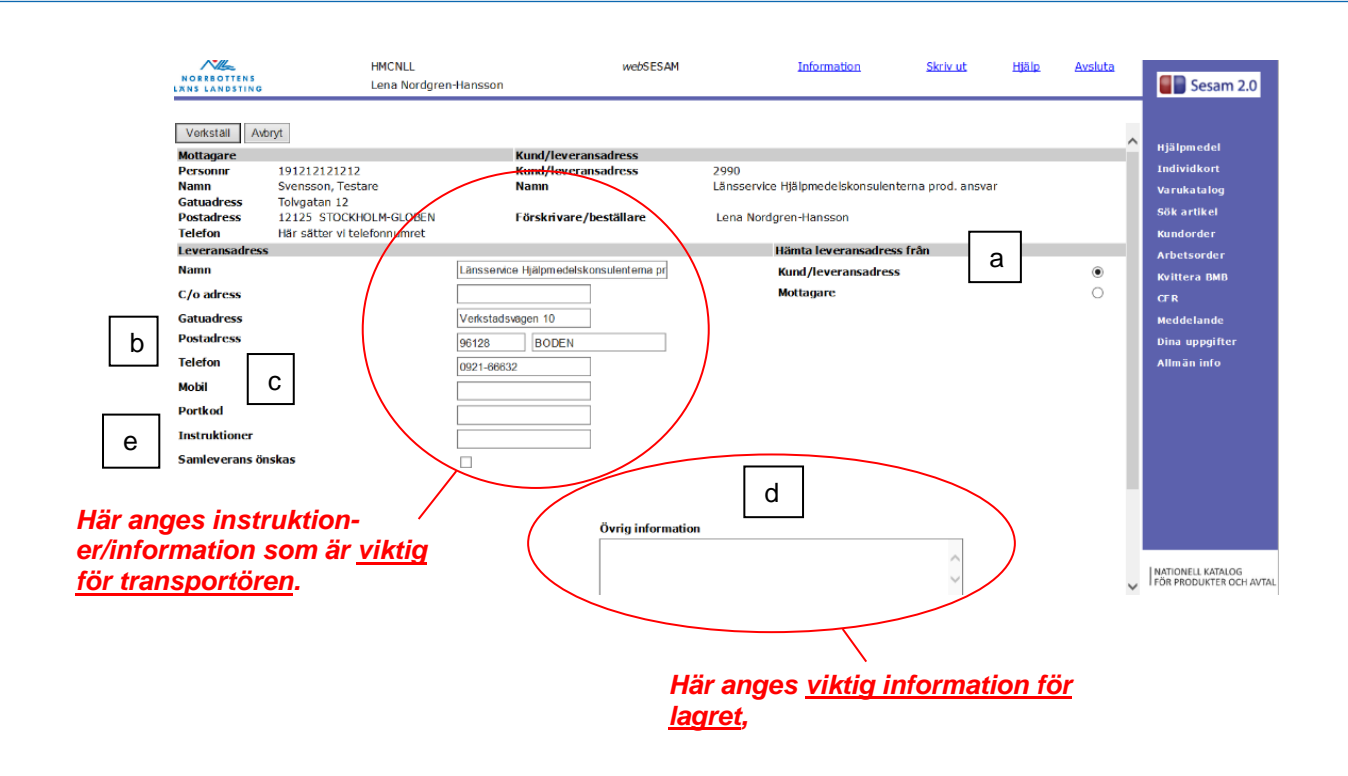

7. Din beställning är nu registrerad (kundorderbekräftelse) Om du klickar på ordernumret kan du se leveransdatum. Leveransdatum avser den dag då hjälpmedlet kan skickas från hjälpmedelscentralen (leveransdag sker enligt turbilslista)

| NORREOTTENS<br>IRNS LANDSTING | HMCNLL<br>Lena Nordgren-Hansson | webSESAM | Information | <u>Skriv ut</u> | Hialo | Avsluta | Sesam 2.0      |
|-------------------------------|---------------------------------|----------|-------------|-----------------|-------|---------|----------------|
| Din order är nu registrerad.  | $\mathbf{i}$                    |          |             |                 |       |         |                |
| Kundorder: 15500607           | )                               |          |             |                 |       |         | Hjälpmedel     |
|                               |                                 |          |             |                 |       |         | Individkort    |
|                               |                                 |          |             |                 |       |         | Varukatalog    |
|                               |                                 |          |             |                 |       |         | Sök artikel    |
|                               |                                 |          |             |                 |       |         | Kundorder      |
|                               |                                 |          |             |                 |       |         | Arbetsorder    |
|                               |                                 |          |             |                 |       |         | Kvittera BMB   |
|                               |                                 |          |             |                 |       |         | CFR            |
|                               |                                 |          |             |                 |       |         | Meddelande     |
|                               |                                 |          |             |                 |       |         | Dina uppgifter |
|                               |                                 |          |             |                 |       |         |                |

DOKUMENT-ID divse-4-13893 ANSVARIG Lena Nordgren Hansson

## Beställa hjälpmedel med komponenter (komponentguide)

- **1.** Samma förfaringssätt som Beställa hjälpmedel, punkt 1–3 (sida 13)
- 2. Ange artikelnummer på det huvudhjälpmedel du önskar beställa. Klicka på Spara ändringarna eller klicka på Enter - Den valda artikeln syns nu på orderraden.

| NORRBOTT                                            | HMCNLL webSE<br>TING Lena Nordgren-Han:                                                                                                    | SAM     |          | h                                                                                                    | nforma | <u>tion</u> |            | <u>Skriv u</u> t | : <u>Hiäl</u> | <u>o Avsluta</u> | Sesam 2.0                                                                              |
|-----------------------------------------------------|----------------------------------------------------------------------------------------------------|---------|----------|----------------------------------------------------------------------------------------------------|--------|-------------|------------|------------------|---------------|------------------|----------------------------------------------------------------------------------------|
| Mottagare<br>Standardb<br>Spara<br>A <u>r</u> tikel | Mottagare Svensson, Testare<br>Standardbetalare 2990 Länsservice Hjälpmedelskonsulente<br>Spara ändringarna Avbryt Fortsätt<br>Artikel Betalare Förskrivningssyfte |         |          | Siffran inom parentes talar om hur många<br>komponenter/tillbehör som finns på hjälpn<br>let i grundutförandet - Den siffran ändras o<br>du lägger till eller tar bort komponen-<br>ter/tillbehör. |        |             |            |                  |               |                  | omedel<br>ed-vidkort<br>n katalog<br>artikel<br>lorder<br>stsorder<br>CFR<br>Medicland |
| Artikel                                             | Benämning/Betalare                                                                                                    | Lager   | Individ  | Lev.datum                                                                                                    | Avser  | Antal       | À-<br>nris | Totalt           | Ta bor        | Kompl. individ   | Dina uppgifter                                                                         |
| 11109 (11)                                          | Rullstol Cross I sittbredd 40 sitthöjd 38-50<br>sittdiup 36- 42 brukarvikt 125kg                                                                                   | 2000    |          | 2015-12-<br>28                                                                                                    | Hyra   | 1           | 0,00       | 119,20           |               |                  |                                                                                        |
|                                                     | 2990 Länsservice Hjälpmedelskonsulenterr                                                                                                    | na prod | . ansvar |                                                                                                    |        |             |            |                  |               |                  |                                                                                        |
|                                                     | Rullstol Cross I sittbredd 40cm sitthöjd 3                                                                                                    | 8cm-5(  | Dcm sitt | djup 36cm-                                                                                                    | 42cm   | bruka       | arvikt     | 125kg            |               |                  | •                                                                                      |

- **3**. Önskar du beställa tillbehör eller ändra komponenter/tillbehör till huvudhjälpmedlet, klicka på artikelnumret.
- **4.** Ny bild visas. Nu får du upp en artikellista (komponentguide) över de komponenter/tillbehör som finns i grundutförandet på det beställda hjälpmedlet.

| NORREOTTI                                         | HMCNLL<br>Inko Lena Nordy                                                                      | we5SESAM                                                                                              | Information                                    |            | <u>Skriv ut</u> |       | Hjälp  |          | Avsluta |         | Sesam 2.0                                                                                           |
|---------------------------------------------------|------------------------------------------------------------------------------------------------|----------------------------------------------------------------------------------------------------|------------------------------------------------|------------|-----------------|-------|--------|----------|---------|---------|----------------------------------------------------------------------------------------------------|
| Artikel<br>11109<br>Mottagare<br>Spars<br>Artikel | Henämning<br>Rulistol Cross 1 sittbredd 40<br>Svensson, Testare<br>ändringarma Aubryt Fortsätt | sitthöjd 38-50 sittdjup 36- 42 bruk:<br>Aler till kundorderrød                                        | arvikt 125kg vanlisaste bilbehören bill. Cross |            |                 | Antal | -      |          |         | ^       | Hjälpmedel<br>Individkort<br>Varukatalog<br>Sök artikel<br>Kundorder<br>Arbetsorder<br>Kvittera BMB |
|                                                   | e - Verela - (e -t-la                                                                          |                                                                                                    |                                                | t av datum |                 |       | a sete |          |         |         | CFR<br>Meddelande                                                                                   |
| 11336                                             | Armstöd Cross-Transit-Twin- M100                                                               | ort utan poistring höi och sänkbart                                                                   | höger                                          | 2015-12-09 | Hyra            | Antai | 9.92   | Tilbehör |         | Ta bort | Dina uppgifter                                                                                      |
|                                                   | 2990 Länsservice Hjälpmedelskon:<br>Armstöd Cross-Transit-Twin kort                            | ulenterna prod. ansvar<br>utan polstring höj och sänkbart hö                                          | ger                                            |            |                 |       |        |          |         |         |                                                                                                    |
| 11338                                             | 2990 Länsservice Hjälpmedelskon<br>Armstöd Cross-Transit-Twin kort                             | ort utan poistning noj otn sankbart (<br>ulenterna prod. ansvar<br>utan polstring höj och sänkbart vä | nster                                          | 2015-12-09 | нуга            | 1     | 9,92   | Tilbenor |         | ]       |                                                                                                    |
| 17333                                             | Benstöd Cross-Twin vid vinkel svart                                                            | mod 2                                                                                                 |                                                | 2015-12-09 | Hyra            | 1     | 6,27   | Tilbehör |         | 1       |                                                                                                    |
|                                                   | 2990 Länsservice Hjälpmedelskon                                                                | ulenterna prod. ansvar                                                                                |                                                |            |                 |       |        |          |         | _       |                                                                                                    |
| 17333                                             | Benstöd Cross-Twin vid vinkel svart                                                            | mod 2                                                                                                 |                                                | 2015-12-09 | Hyra            | 1     | 6,27   | Tilbehör |         | 1       |                                                                                                    |
|                                                   | 2990 Länsservice Hjälpmedelskon                                                                | ulenterna prod. ansvar                                                                                |                                                |            |                 |       |        |          |         |         |                                                                                                    |
| 13892                                             | Fotplatta sittbredd 40 höger Cross-                                                            | Elite-Next Transit-Twin standard                                                                      |                                                | 2015-12-09 | Hyra            | 1     | 9,42   | Tilbehör |         | ]       |                                                                                                    |
|                                                   | 2990 Länsservice Hjälpmedelskom<br>Fotplatta sittbredd 40cm höger C                            | ulenterna prod. ansvar<br>ross-Elite-Next Transit-Twin stand                                          | ard                                            |            |                 |       |        |          |         |         |                                                                                                    |
| 13891                                             | Fotplatta sittbredd 40 vanster Cros                                                            | s-Elite-Next Transit-Twin standard                                                                    |                                                | 2015-12-09 | Hyra            | 1     | 9,42   | Tilbehör |         | 1       |                                                                                                    |

DOKUMENT-ID divse-4-13893 ANSVARIG Lena Nordgren Hansson

## Det finns olika sätt att lägga till artikel med komponentguide (tillbehör/komponent)

- a) Om du vill beställa ytterligare tillbehör kan du använda mall "Vanligaste tillbehören till Cross". Bocka i de komponenter du önskar, klicka därefter på Beställ. Tänk på att om du önskar byta ut ex. benstöd från grundutförandet, måste du även ta bort de benstöd du inte önskar i listan nedan... (se alt. C nedan)
- b) Om du vet artikelnumret på de tillbehör du önskar kan du skriva in det direkt i artikelfältet. Klicka därefter på *Spara ändringarna*.

## Ta bort artikel från grundutförande:

 c) Om du vill ändra/ta bort artiklar från grundutförandet/komponentlistan, bocka för de aktuella artiklarna i rutan *Ta bort*, klicka därefter på *Spara änd-ringarna*.

När du är nöjd med ändringarna:

Klicka Spara ändringarna. Och därefter på Åter till kundorderrader.

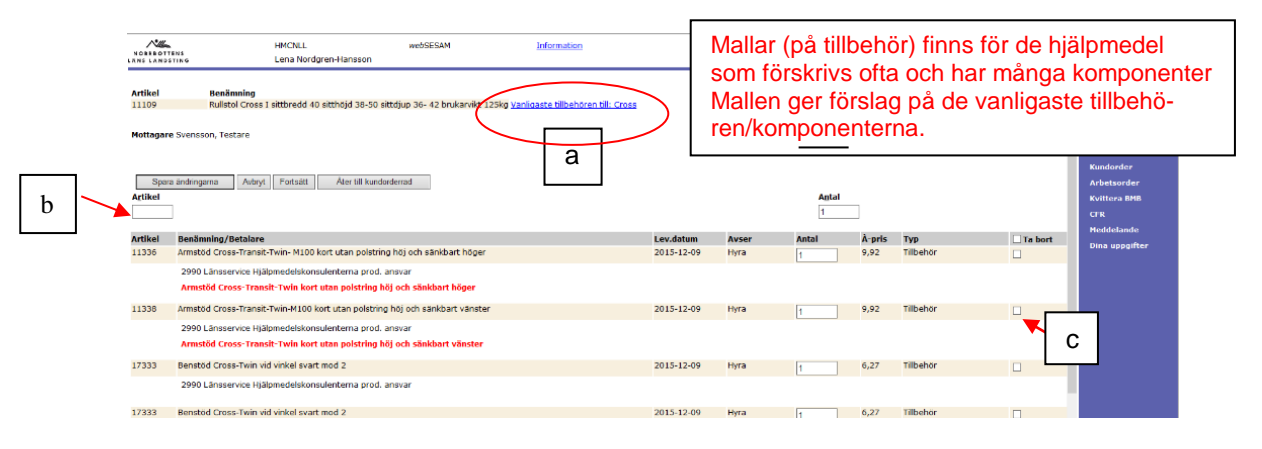

**5.** Du kommer tillbaka till dina kundorderrader. I parentesen ser du hur många tillbehör/komponenter som finns på hjälpmedlet efter ändringarna.

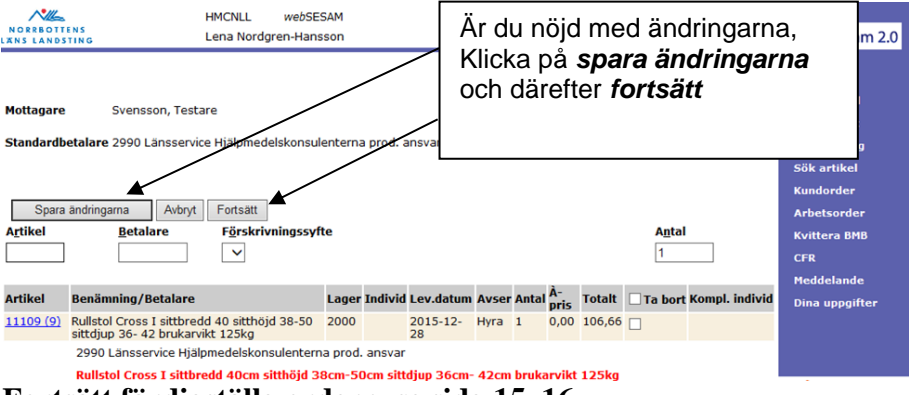

Fortsätt färdigställa ordern, se sida 15–16.

GÄLLER FÖR VERKSAMHET Inköp och upphandling PUBLICERINGSDATUM 2023-06-07 DOKUMENT-ID divse-4-13893 ANSVARIG Lena Nordgren Hansson VERSION 1.0 UPPRÄTTAD AV Lena Nordgren Hansson